## **Equations in Word 2002**

A program accessible from **Word 2002**, allows you to write equations, and enter them into a Word Document. This note makes use of two examples in order to introduce you to the use of the equation editor and let you work through the various steps. It is assumed that you are familiar with both Windows XP and Word 2002.

- ⊃ Select Object from the Insert menu.
- ➡ Highlight the Microsoft Equation 3.0 option and click on OK. The equations work area will appear in a new window and a toolbar will be available.

| Create New       Create from Eile         Object type:       IMViewerControl (21:1)         IMViewerControl (21:1)       ImviewerControl (21:1)         Media Clip       ImviewerControl (21:1)         Microsoft Ecuel Chart       ImviewerControl (21:1)         Microsoft Excel Chart       ImviewerForth Presentation         Microsoft PowerPoint Presentation       ImviewerForth Presentation         Result       Inserts a new Microsoft Equation 3.0 object         Into your document.       ImviewerForth Presentation | Create New       Create from Eile         Object type:       IM/reverControl Class         IL&AD Main Control (12.1)       Imedia Clip         Microsoft Excelonation 3.0       Imedia Clip         Microsoft Excel Worksheet       Imedia Chart         Microsoft Craph Chart       Imedia Clip         Microsoft Excel Worksheet       Imedia Chart         Microsoft PowerPoint Presentation       Imedia Clip         Result       Imedia Clip         Inserts a new Microsoft Equation 3.0 object       Into your document.         OK       Cancel                                                                                                    |   | Obje        | ect                                                          |                                                        |                                          |                                       |                          | 1                       | 2 🔀      |   |
|----------------------------------------------------------------------------------------------------|----------------------------------------------------------------------------------------------------|---|-------------|--------------------------------------------------------------|--------------------------------------------------------|------------------------------------------|---------------------------------------|--------------------------|-------------------------|----------|---|
| Object type:         ImAViewerControl Class         LEAD Main Control (12.1)         Microsoft Equation 3.0         Microsoft Excel Vorksheet         Microsoft Scaph Chart         Microsoft PowerPoint Presentation         Result         Inserts a new Microsoft Equation 3.0 object         Into your document.                                                                                                    | Object type:         IMViewerControl (12.1)         Media Clip         Microsoft Excel Vorksheet         Microsoft Excel Vorksheet         Vorksheet         Microsoft Excel Vorksheet         Microsoft Excel Vorksheet         Microsoft Excel Vorksheet         Vorksheet         Microsoft Excel Vorksheet         Microsoft Excel Vorksheet         Microsoft Excel Vorksheet         Microsoft Excel Vorksheet         Microsoft Excel Vorksheet <th></th> <th>⊆re</th> <th>eate New</th> <th>Create from</th> <th>Eile</th> <th></th> <th></th> <th></th> <th></th> <th></th> |   | ⊆re         | eate New                                                     | Create from                                            | Eile                                     |                                       |                          |                         |          |   |
| IM-ViewerControl Class         LEAD Main Control (12.1)         Media Clip         Microsoft Ecuation 3.0         Microsoft Excel Vorksheet         Microsoft Event Vorksheet         Microsoft PowerPoint Presentation         Result         Inserts a new Microsoft Equation 3.0 object         Into your document.                                                                                                    | IMV/ewerControl Class         LEAD Main Control (12.1)         Media Clip         Microsoft Excel Anart         Microsoft Excel Worksheet         Microsoft Excel Worksheet         Microsoft PowerPoint Presentation         Result         Inserts a new Microsoft Equation 3.0 object         Into your document.         OK                                                                                                    |   | Qb          | ject type:                                                   |                                                        |                                          |                                       |                          |                         |          |   |
| Microsoft Equation 3.0         Microsoft Excel Chart         Microsoft Excel Worksheet         Microsoft PowerPoint Presentation         Result         Inserts a new Microsoft Equation 3.0 object         Into your document.                                                                                                    | Microsoft Excel Chart       Display as icon         Microsoft Craph Chart       Incrosoft Craph Chart         Microsoft RowerPoint Presentation       Incertain Chart         Result       Inserts a new Microsoft Equation 3.0 object into your document.         OK       Cancel                                                                                                    |   | IM<br>LE    | WiewerCon<br>AD Main Co                                      | trol Class<br>ontrol (12.1)                            |                                          |                                       | <b>_</b>                 |                         |          |   |
| Microsoft Excel Chart<br>Microsoft Excel Worksheet<br>Microsoft PowerPoint Presentation<br>Result<br>Inserts a new Microsoft Equation 3.0 object<br>Into your document.                                                                                                    | Microsoft Excel Worksheet<br>Microsoft Graph Chart<br>Microsoft PowerPoint Presentation<br>Result<br>Inserts a new Microsoft Equation 3.0 object<br>Into your document.<br>OK Cancel                                                                                                    |   | M           | edia Clip<br>icrosoft Equ                                    | ation 3.0                                              |                                          |                                       |                          |                         |          |   |
| Result<br>Inserts a new Microsoft Equation 3.0 object<br>into your document.                                                                                                    | Result Inserts a new Microsoft Equation 3.0 object into your document. OK Cancel                                                                                                    |   | M<br>M<br>M | icrosoft Exc<br>icrosoft Exc<br>icrosoft Gra<br>icrosoft Pov | el Chart<br>el Worksheet<br>ph Chart<br>verPoint Prese | ntation                                  |                                       | - C                      | Pispl <u>a</u> y as ico | n        |   |
|                                                                                                    | OK Cancel                                                                                                    |   | Re<br>[     | sult                                                         | Inserts a nev<br>into your doo                         | v Microsoft E<br>:ument.                 | quation 3.0 d                         | object                   |                         |          |   |
|                                                                                                    |                                                                                                    | ļ |             |                                                              |                                                        |                                          |                                       |                          |                         |          |   |
|                                                                                                    |                                                                                                    |   | ajb ∿.      | w i ii                                                       | ±•⊗                                                    | $\rightarrow \Leftrightarrow \downarrow$ | ∀∃                                    | ∉∩⊂                      | 9 00 €                  | λωθ      | 4 |
| ου∵. ≝΄≣Ϊ ±•⊗ →⇔↓ ∴∀∃ ∉∩⊂ ∂∞ε λωβ .                                                                                                    | એ∵ ⊭ॅब्रॅऑ ±•© →⇔↓ ∴∀⊐ ∉૦⊂ ી∞6 \λω8 .                                                                                                    | į | .077        | W                                                            | 2020                                                   | ្រា សំព                                  | [ [ [ [ [ [ [ [ [ [ [ [ [ [ [ [ [ [ [ | $\rightarrow \leftarrow$ | ΠŪ                      | 000 8888 |   |

You can move the toolbar around the screen by clicking and dragging on the blue bar at the top. The rectangle of dotted lines on the page is where your equation will appear when you close **Microsoft Equation**. If you click anywhere outside the dotted area you will return to the Word page. Double click the left mouse button on the equation object to return to the editing mode.

## Creating equations: first example

This section will show you how to create the equation:

$$x = \frac{-b \pm \sqrt{b^2 - 4ac}}{2a}$$

- $\supset$  Type **x**= on the keyboard.
- Click and hold the button on the tool bar. Select the top left box
- You will be given two slots separated by a bar, in which to insert the text. Move the cursor to either of these by clicking inside them.

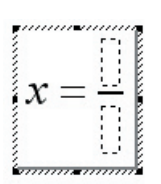

 $\supset$  Click inside the top slot, and type **-b** on the keyboard.

- ⊃ Click and hold the  $\pm \cdot \otimes$  button, and select the top right  $\pm$  box.
- $\bigcirc$  Click and hold the  $\square$  again, and this time select the square root option  $\sqrt{\square}$
- **C** In the slot after the square root sign type **b**.
- ⊃ Select the button, and choose this box
- **C** This allows you to insert superscript. The cursor should be in the high slot; type **2**.
- Click just underneath the 2 so that the text continues on the main line and not on the superscript.
- **c** Type **-4ac** and position the cursor in the slot underneath the bar and type **2a**.
- The size of the equation can be adjusted through the Size menu. Highlight the equation and select Other... from the Size menu.
- **C** Type 3opt in the dialogue box: this will enlarge your equation. Adjust the size back to 12pt.

Once you are sure you have finished, click on the small box at the top left of the equation's window and the equation will be moved to the Word document. The equation will be positioned in the rectangle or where your cursor is on the Word page. By clicking anywhere on the page outside this rectangle you can return to your Word document.

Note: The cursor can be placed at a number of points on the equation. It is important that after each section you position the cursor exactly where you want to continue to develop the equation. This can be difficult and it may be worth experimenting with the various different positions in which the cursor can be placed.

## Creating equations: second example

This section will show you how to create the equation:

$$SD = \sqrt{\frac{\sum (X - \overline{X})^2}{N - 1}}$$

- ⊃ Select Object... from the Insert Menu and Microsoft Equation 3.0 as before.
- $\bigcirc$  Type **SD**= on the keyboard, then click and hold the button and select the square root  $\sqrt{10}$
- $\supset$  Click and hold the same button and select the fraction box  $\frac{1}{2}$

You should see something like this:

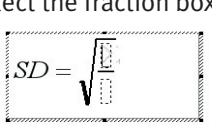

- $oldsymbol{\supset}$  Position the cursor on the top slot.
- Click and hold the ∑¨∑¨ button and select ∑¨, then place the cursor in the top slot and type (X- on the keyboard.
- ⊃ Click and hold the button, select the top left button □ and type **X**.
- **c** Position the cursor so that the bracket continues on the main line, and does not include the overhead bar.
- **C** Type **2** in the superscript position. Your equation should now look like:
- **>** Position the cursor in the bottom slot and type **N-1**.
- **Once** you are finished close the equations window.

If you need to change the equation after you have moved it to the Word document, double-click on the equation and it will appear again in the equations editor where you can make changes.

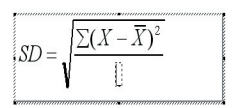